## PLanex

COMM.

# スマカメ Pro ヘルプ

### ●「スマカメ Pro」の特長

「スマカメ Pro」は、弊社の簡単 IP ネットワークカメラ『スマカメ CS-QR10/QR20』用のソフトウェアです。 カメラの映像を遠隔地から見ることができるほか、複数台のカメラ映像の同時表示・同時録画に対応して います。

### ● 動作環境

・対応 OS

Windows 10(32/64bit)

Windows 8.1 (32/64bit)

Windows 7 SP1(32/64bit)

※Administrator など、管理者権限でのインストールが必要です。

※日本語版以外の OS は動作保証外となります。

· CPU

Core 2 Duo 以上の CPU、もしくは同等の性能を持つ CPU

・メモリ

2GB 以上のメモリ容量

・ハードディスク

本製品のインストールに必要な 100MB 以上の空き容量

※映像を録画する場合は、十分な空き容量が必要です。

・解像度

1024×768 以上、True Color の画面表示機能

・ネットワーク

インターネットに接続するためのネットワークアダプタ、ルーターなど

・その他

キーボードおよびマウス

# 目次

#### 1. 「スマカメ Pro」のインストール

| 1.1 | インストール手順   | . 3 |
|-----|------------|-----|
| 1.2 | アンインストール手順 | . 6 |

## 2.「スマカメ Pro」の使い方

| 2.1 カメラ映像の確認      | 7  |
|-------------------|----|
| 2.2 メイン画面の説明      | 9  |
| 2.3 タスクトレイメニューの説明 | 11 |

#### 3. 画面と機能

| 3.1 | 映像ウィンドウ               | . 12 |
|-----|-----------------------|------|
| 3.2 | スマカメ設定画面              | . 14 |
|     | 3.2.1 接続先アクセスポイント設定画面 | . 15 |
|     | 3.2.2 パスワード設定画面       | .16  |
| 3.3 | スマカメリスト画面             | . 17 |
|     | 3.3.1 スマカメ登録画面        | . 19 |
|     | 3.3.2 制限解除画面          | . 19 |
|     | 3.3.2.1 購入済み充電番号の入力画面 | . 20 |
| 3.4 | 動画リスト画面               | . 21 |
|     | 3.4.1 動画の再生画面         | . 22 |
| 3.5 | イベントリスト画面             | . 24 |
|     | 3.5.1 イベントの再生画面       | . 25 |
| 3.6 | スマカメ Pro 設定画面         | . 27 |
|     |                       |      |

#### 4. ソフト電池について

## 5. お問い合わせについて

# 1. 「スマカメ Pro」のインストール

## 1.1 インストール手順

**1.** 「setup.exe」をダブルクリックします。

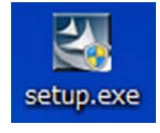

※「ユーザーアカウント制御」画面が表示されたときは[はい]または[続行]をクリックします。

2. インストールウィザードが表示されますので[次へ]→[はい]の順にクリックします。

| InstallShield Wizard |                                                                                                    | × |
|----------------------|----------------------------------------------------------------------------------------------------|---|
|                      | <b>スマカメPro の InstallShield Wizard へようこそ</b><br>InstallShield Wizard は、スマカメProをコンビュータロインストールします。 統行するには、 F)太へ」を労ったてく<br>ださい い |   |
| InstallShield        | < 戻る(B) (次へ(M)) キャンセル キャンセル                                                                                                  |   |

3. 入力欄に製品のインストールキーを入力し、「次へ」をクリックします。

| InstallShield Wizard                   |                                        | ×             |
|----------------------------------------|----------------------------------------|---------------|
| 製品のインストールキーを入力して<br>※インストールキーは「半角」かつ「? | <b>ください。</b><br>アルファベットを大文字」で入力してください。 |               |
|                                        | 製品をご購入いただいた際に発行されているインストールキーを入力します。    |               |
|                                        | インストールキー: <mark> </mark>               |               |
| InstallShield                          | < 戻る(B) 沐へ (N)>                        | <b>4</b> 472N |

4. [次へ]をクリックします。

インストール先を変更する場合は[参照]をクリックしてインストール先のフォルダーを選択してください。

| stallShield Wizard<br><b>インストール先の選択</b><br>ファイルをインストールするフォルダを選択し | てだきい。                                           | >   |
|------------------------------------------------------------------|-------------------------------------------------|-----|
|                                                                  | セットアッフりは、次のファォルタリこ スマカメPro をインストールします。          |     |
|                                                                  | このフォルダへのインストールルは、โケへ]ホタンを夘ックします。                |     |
|                                                                  | 別のフォルダヘ-インストールする場合は、【参照】ホウンを対ったしてフォルダを選択してください。 |     |
|                                                                  |                                                 |     |
|                                                                  |                                                 | _   |
|                                                                  |                                                 |     |
| InstallShield                                                    | < 戻る(B) 次へ (M)> キャン                             | tul |

5. [はい]をクリックすると、インストールが開始されます。

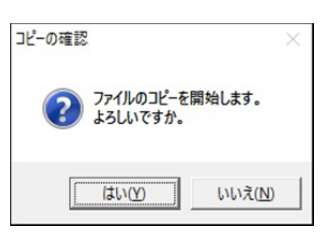

- 6. [完了]をクリックします。
- 7. ソフト電池ランタイムプログラムのインストールを開始します。[OK]をクリックします。

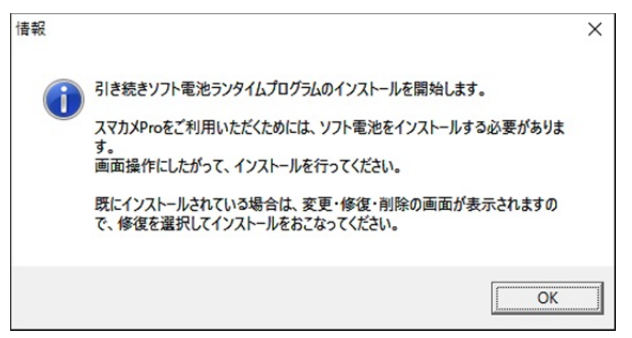

8. [次へ]をクリックします。

| 👹 sdrt(5.0, 32bit) - InstallShield | d Wizard X                                                                                    |
|------------------------------------|-----------------------------------------------------------------------------------------------|
|                                    | sdrt(5.0, 32bit)用のInstallShield ウィザードへようこそ                                                    |
| 1.                                 | InstallShield(R) ウィザードは、ご使用のコンピュータへ sdrt(5.0,<br>32bit) をインストールします。「)次へ」をクリックして、続行してくださ<br>い。 |
| 2                                  | 警告: このブログラムは、著作権法および国際協定によって保護<br>されています。                                                     |
|                                    | < 戻る(B) 次へ(N) > キャンセル                                                                         |

9.「使用許諾契約の条項に同意します」を選び、「次へ」をクリックします。

| 😸 sdrt(5.0, 32bit) - InstallShield Wizard                                                                                               | ×     |
|----------------------------------------------------------------------------------------------------|-------|
| 使用許諾契約<br>次の使用許諾契約書を注意深くお読みください。                                                                                                    | X     |
| 使用許諾契約書                                                                                                    | ^     |
| 重要 - 以下の契約書条項を注意してお読み下さい。                                                                                                    |       |
| 本使用許諾契約書(以下「本契約書」といいます。)は、本契約書<br>添付されたパルティオソフト株式会社(以下「弊社」といいます。)<br>ソフトウェア製品(以下「本ソフトウェア」といいます)に関して、<br>の使用者であるお客様(個人又は法人のいずれであるかを問いません | がのそ~~ |
| ●使用許諾契約の条項に同意します(A) 印刷                                                                                                    | (P)   |
| ○使用許諾契約の条項に同意しません(D)<br>stallShield                                                                                                    |       |
| (D) (A) (A) (A)                                                                                                    | -     |

10.[インストール]をクリックすると、インストールが開始されます。

| 😸 sdrt(5.0, 32bit) - InstallShield Wizard   |                  |              | ×         |
|---------------------------------------------|------------------|--------------|-----------|
| プログラムをインストールする準備ができました                      | 2                |              | 4.        |
| ウィザードは、インストールを開始する準備                        | 訪できました。          |              |           |
| 「インストール」をクリックして、インストールな                     | を開始してください        | ۱.           |           |
| インストールの設定を参照したり変更する:<br>リックすると、ウィザードを終了します。 | 場合は、「戻る」         | をクリックしてください。 | 「キャンセル」をク |
|                                             |                  |              |           |
|                                             |                  |              |           |
|                                             |                  |              |           |
|                                             |                  |              |           |
|                                             |                  |              |           |
| 21 S.C. 9 D S                               |                  |              |           |
| InstallShield                               |                  | 0            |           |
|                                             | < 戻る( <u>B</u> ) | インストール(I)    | キャンセル     |

11.[完了]をクリックします。

## 1.2 アンインストール手順

※アンインストールをおこなうときは、あらかじめスマカメ Pro を終了させてください。

- デスクトップの左下にある Windows ボタンを右クリックして、メニューから「コントロールパネル」を選択します。
   (Windows7 の場合: Windows ボタンをクリックして、メニューから「コントロールパネル」を選択します。)
- **2.** コントロールパネル画面で表示方法を[カテゴリ]に設定し、「プログラムのアンインストール」をクリックします。
- **3.** プログラムと機能画面のプログラムの一覧で「スマカメ Pro」を右クリックし、「アンインストールと変更」 を選択します。
- **4.** ファイル削除の確認画面が表示されたら[OK]をクリックします。
- 5. [完了]をクリックします。

ソフト電池の使用予定が無い場合は、下の手順に進んでください。

- 6. プログラムと機能画面のプログラムの一覧で「sdrt(5.0, 32bit)」を右クリックし、「アンインストール」を 選択します。(OS が 64bit の場合は、プログラムの一覧に「sdrt(5.0, 64bit)」と表示されます。)
- プログラムと機能画面が表示されたら[はい]をクリックします。
   ※「ユーザーアカウント制御」画面が表示されたときは[はい]または[続行]をクリックします。
- 8. アンインストールが完了します。

# 2.「スマカメ Pro」の使い方

スマカメ Pro では、複数台のカメラ映像を同時に見ることやカメラの画質・録画の設定など様々な設定をおこなう ことができます。

### 2.1 カメラ映像の確認

お使いのパソコンとスマカメ本体が同じネットワークに接続されているときは、以下の手順でカメラの映像を 確認できます。

- ※ お使いのパソコンとスマカメ本体が別のネットワークに接続されているときは「3.3 スマカメリスト画面」 を参照してください。
- ※ 視聴したいスマカメが、お使いのパソコンのネットワーク環境によってビジネスモード接続となってしま う場合は、LAN モードまたはダイレクトモードで動作するようネットワーク環境を変更いただくか、ビジ ネスモード視聴制限解除の手続きをおこなってください。 (ビジネスモード・ダイレクトモードについては<u>こちら</u>を、視聴制限解除については「3.3.2 制限解除画面」 を参照してください。)
- デスクトップの左下にある Windows ボタンをクリックしてスタートメニューを開きます。 「すべてのアプリ」を選択し、「スマカメ Pro」→「スマカメ Pro」の順にクリックしてください。 (Windows7 の場合は、スタートメニューから「すべてのプログラム」を選択します。) ※「ユーザーアカウント制御」画面が表示されたときは[はい]または[続行]をクリックします。
- 2. 「スマカメ Pro」が起動したら、画面下部にある[カメラリスト]ボタンをクリックしてください。

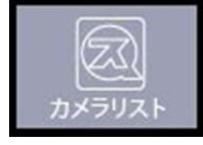

**3.** <スマカメ検索>欄の[検索]ボタンをクリックすると、同じローカルネットワーク内に設置されている スマカメの情報を表示します。

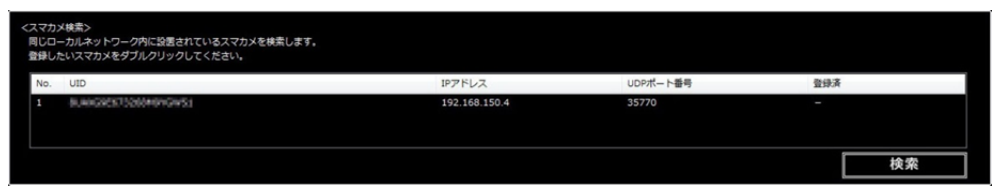

4. 検索結果欄から登録したいスマカメをダブルクリックします。

スマカメ登録画面が表示されるので、名前とスマカメ本体背面に記載されているパスワードを入力して[OK]をクリックします。

| 🤮 スマカメPro         | ×        |
|-------------------|----------|
| <mark>名前</mark> : |          |
| UID :             |          |
| パスワード:            |          |
|                   |          |
|                   | OK キャンセル |
|                   |          |

※安全にご使用いただくため、必ず初期パスワードから変更してください。 (「3.2.2 パスワード設定画面」を参照してください。)

- <スマカメー覧>にスマカメが登録されます。
   「スマカメリスト」画面右下にある[保存]ボタンをクリックします。
- 6. メイン画面に登録したスマカメの映像が表示されます。

## 2.2 メイン画面の説明

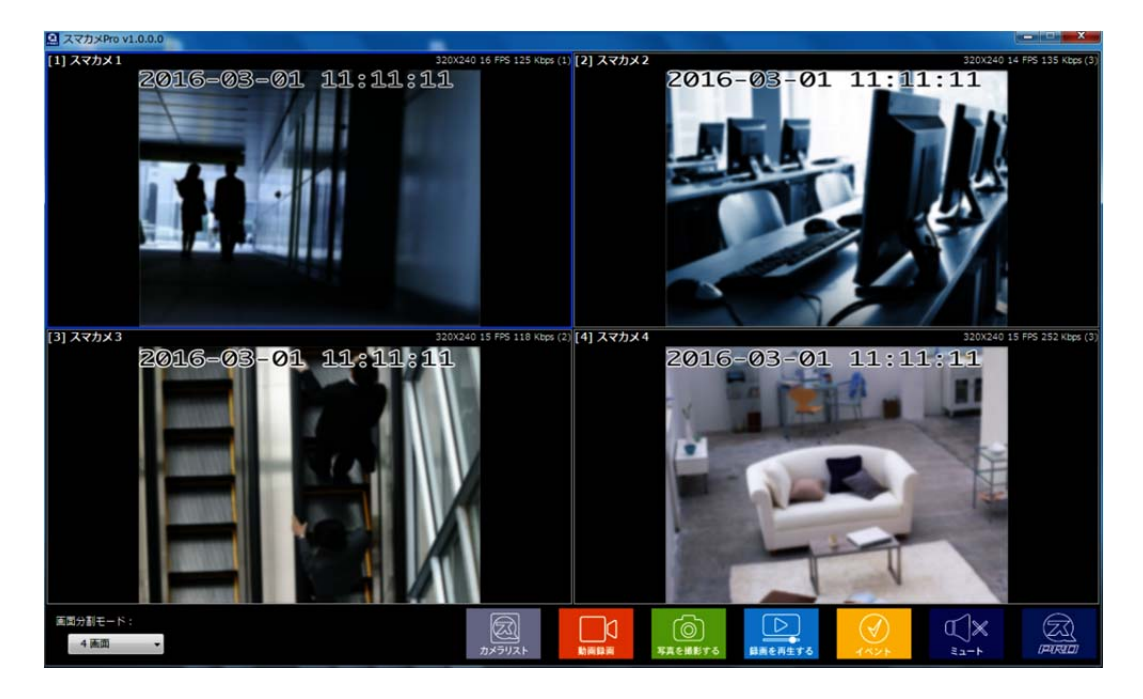

● カメラの映像

登録したスマカメの映像が表示されます。

● 4 画 ・ ボタン

画面レイアウトを選択します。通常使用では最大6台のカメラの映像が表示できます。 ※視聴台数制限を解除した場合は、最大 16 台の映像が表示可能になります。 (視聴台数制限の解除については「3.3.2 制限解除画面」を参照してください。)

#### ● 🔍 ボタン

スマカメリスト画面を表示します。 「3.3 スマカメリスト画面」を参照してください。

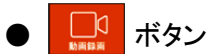

クリックすると録画中ボタンに切り替わり、登録しているすべてのカメラ映像の録画を開始します。 再度クリックすると録画が停止し、動画ファイルを作成します。 動画ファイルの保存先は「3.2 スマカメ設定画面」を参照してください。

#### ・ 「「「」」 ボタン

クリックすると登録しているすべてのカメラ映像を撮影し、静止画ファイルを作成します。 静止画ファイルの保存先は「3.2 スマカメ設定画面」を参照してください。

#### ● <u>■</u> ボタン

動画リスト画面を表示し、録画した動画ファイルを視聴できます。 「3.4 動画リスト画面」を参照してください。

※音声は録音されません。

#### ● 📝 ボタン

イベントリスト画面を表示し、スマカメの SD カード内に保存されているイベントを視聴できます。 「3.5 イベントリスト画面」を参照してください。

## 

選択している映像のスピーカー機能をオン/オフします。 オンのときは聞くボタン、オフのときはミュートボタンが表示されます。

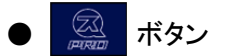

スマカメ Pro の設定画面を表示します。

「3.6 スマカメ Pro 設定画面」を参照してください。

# 2.3 タスクトレイメニューの説明

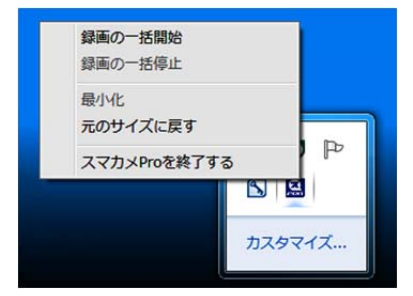

タスクトレイ上でスマカメ Proのアイコンを右クリックするとタスクトレイメニューを表示します。

| タスクトレイメニュー     |                              |  |
|----------------|------------------------------|--|
| 録画の一括開始        | 登録しているすべてのカメラ映像の録画を開始します。    |  |
|                | 通常時は青いアイコン、録画中は赤いアイコンを表示します。 |  |
| 録画の一括停止        | 登録しているすべてのカメラの録画動作を停止します。    |  |
| 最小化            | 表示しているスマカメ Pro を非表示にします。     |  |
| 元のサイズに戻す       | 非表示になっているスマカメ Pro を表示にします。   |  |
| スマカメ Pro を終了する | スマカメ Pro のプログラムを終了します。       |  |

# 3. 画面と機能

## 3.1 映像ウィンドウ

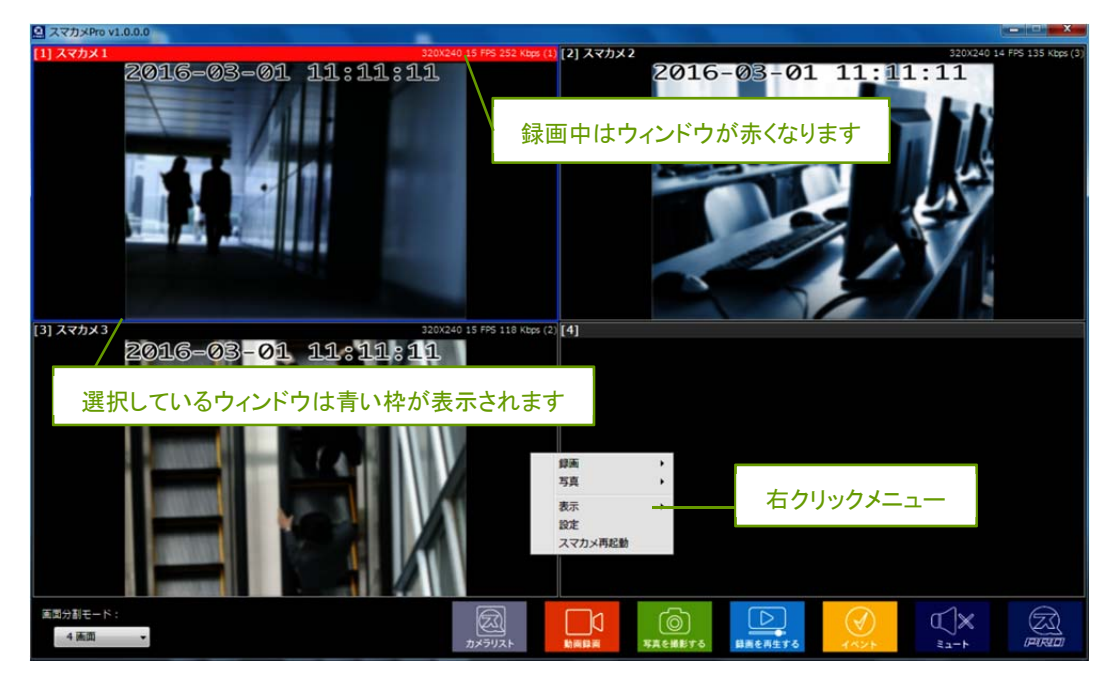

登録したスマカメの映像を表示します。

ウィンドウ上部には、スマカメの登録情報や通信ステータス情報が表示されます。

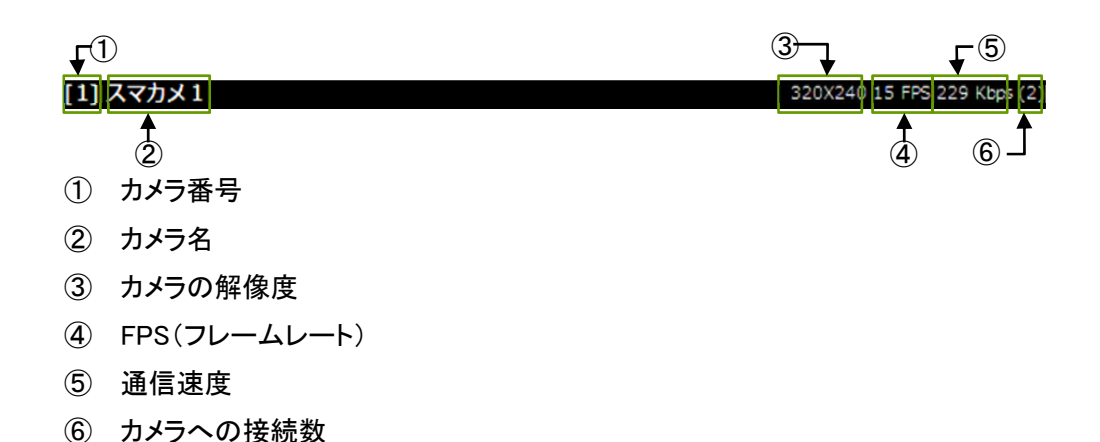

- ※ 選択している映像ウィンドウには青い枠が表示され、ダブルクリックすると映像部分を拡大して表示します。 画面表示を元に戻すときは再度ダブルクリックをするか、「Esc キー」を押してください。
- ※ 選択している映像ウィンドウを別のウィンドウヘドラッグ&ドロップして、映像を表示する位置を移動すること ができます。(表示する位置を移動すると、カメラ番号が変更されます。)

映像ウィンドウで右クリックするとメニューを表示します。

| 映像ウィンドウメニュー |         |                               |  |
|-------------|---------|-------------------------------|--|
| 録画          | 録画の開始   | 選択している映像ウィンドウの録画を開始します。       |  |
|             | 録画の停止   | 選択している映像ウィンドウの録画を停止します。       |  |
| 写真          | 写真の撮影   | 選択している映像ウィンドウの画像(静止画)を撮影します。  |  |
|             | 写真の表示   | 撮影した画像(静止画)の保存先フォルダーを表示します。   |  |
| 表示          | 通信ステータス | 全映像ウィンドウの通信ステータス情報の表示⇔非表示を切り替 |  |
|             |         | えます。                          |  |
| 設定          |         | 選択しているカメラのスマカメ設定画面を表示します。     |  |
|             |         | 「3.2 スマカメ設定画面」を参照してください。      |  |
| スマカメ再起動     |         | 選択しているスマカメを再起動します。            |  |

# 3.2 スマカメ設定画面

| A スマカメPro v1.0.0.0 | The second second second second second second second second second second second second second second second s |       |             |
|--------------------|----------------------------------------------------------------------------------------------------|-------|-------------|
|                    |                                                                                                    |       |             |
| スマカメ設定             |                                                                                                    |       |             |
| <スマカメ信報>           |                                                                                                    |       |             |
| カメラ名:              | スマカメ1 ( )                                                                                                    |       |             |
| モデル名:              | CS-QR10                                                                                                    |       |             |
| バージョン:             | 1.29.0.0                                                                                                    |       |             |
| 空문SD容量 :           | 103 MB / 966 MB                                                                                                |       |             |
|                    |                                                                                                    |       |             |
| <スマカメ アプリ設定>       | Charles                                                                                                    |       |             |
| 更和如果:              |                                                                                                    |       |             |
| 绿面保存先:             | C: ¥Program Files¥PLANEX¥SmaCamePro¥Record¥!                                                                   |       |             |
| 写真保存先:             | C:VProgram FilesVPLANEXVSmaCameProVSnapShotV                                                                   |       |             |
|                    |                                                                                                    |       |             |
| <スマカメ設定>           |                                                                                                    |       |             |
| ビデオ品質:             | 低 ビデオフリップ: 普遍                                                                                                  |       |             |
| 環境モード:             | ■外モード • 時間(短) オ:                                                                                               | · ·   |             |
| 13 <b>2</b>        | asing the s                                                                                                    |       |             |
| 辞画モート:             |                                                                                                    |       |             |
| 接続无 SSID :         | (はし)                                                                                                    |       |             |
|                    |                                                                                                    |       |             |
|                    |                                                                                                    |       |             |
|                    |                                                                                                    |       |             |
|                    |                                                                                                    |       |             |
|                    |                                                                                                    |       | - バスワード     |
|                    |                                                                                                    | 接続先変」 | 要更 保存 キャンセル |
|                    |                                                                                                    |       |             |

スマカメ本体の情報と設定を表示します。

| <スマカメ情報ン | <スマカメ情報>                           |  |  |
|----------|------------------------------------|--|--|
| カメラ名     | スマカメ登録時のカメラ名と UID を表示します。          |  |  |
| モデル名     | スマカメのモデル名を表示します。                   |  |  |
| バージョン    | スマカメ本体のファームウェアバージョンを表示します。         |  |  |
| 空き SD 容量 | スマカメ本体に挿入した SD カードの空き容量と全容量を表示します。 |  |  |

| <スマカメ アプリ | 設定>                                    |
|-----------|----------------------------------------|
| 更新頻度      | メイン画面で選択していない映像ウィンドウの画像が更新される頻度を設定します。 |
|           | 更新頻度の設定によって、お使いのパソコンに大きな負荷がかかる場合があるので  |
|           | 「自動調節」を推奨します。                          |
|           | ※選択している映像ウィンドウの画像はリアルタイムで表示されています。     |
| 録画保存先     | 録画した動画ファイルの保存先を設定します。保存先を変更する場合は、右側の   |
|           | ■ ボタンをクリックして保存先のフォルダーを指定してください。        |
| 写真保存先     | 撮影した静止画ファイルの保存先を設定します。保存先を変更する場合は、右側の  |
|           |                                        |

| <スマカメ設定> |                                        |
|----------|----------------------------------------|
| ビデオ品質    | カメラ映像の品質(解像度)を設定します。                   |
| ビデオフリップ  | カメラ映像の上下左右の反転を設定します。                   |
|          | ※スマカメを逆さ(天井など)に設置したときは「上下反転」を選択してください。 |
| 環境モード    | スマカメを設置する環境を設定します。                     |
|          | ※蛍光灯照明下では映像がちらつくことがありますので、設置する場所の電源周波  |
|          | 数に合わせて選択してください。                        |
| 動体検知     | 動体検知の感度を設定します。                         |
| 録画モード    | 録画をしない、連続録画、動体検知と連動など、録画方法を設定します。      |
| 接続先 SSID | 接続している無線アクセスポイントの SSID を表示します。         |

### ● <sup>接続先変更</sup> ボタン

スマカメの接続先無線アクセスポイントの設定画面を表示します。

#### ● <sup>パスワード</sup> 変更 ボタン

スマカメのパスワードの設定画面を表示します。

#### ● <sup>保存</sup> ボタン

スマカメ設定画面で変更した設定を保存します。

● <sup>キャンセル</sup> ボタン

設定を取り消します。

#### 3.2.1 接続先アクセスポイント設定画面

| メスカメ設定         メスカメ 1000         カメラ名: ススカメ1 (************************************                                                                                                    | det<br>NR                                                                                                    | マカメPro v1.0.0.0 |         |                                                                                                    |              |       |               |     |
|----------------------------------------------------------------------------------------------------|----------------------------------------------------------------------------------------------------|-----------------|---------|----------------------------------------------------------------------------------------------------|--------------|-------|---------------|-----|
| スマカメ設定         くスマカメ追称         カメラ名: スマカメ1 (************************************                                                                                                    | dx<br>NR<br>アメア系: スプガメ1(************************************                                                                                                    |                 |         |                                                                                                    |              |       |               |     |
| くスマカメ増や     カメラ名: スマカメ1(       モデル名: CS-QR10       パーション: 1.23.0.0       支営50名量: 103 MB / 966 MB       (構築,アクセスポイント登室)       (構築,アクセスポイント登室)       (状態)       WPA2 PSK AES       WPA2 PSK AES       100%       WPA2 PSK AES       100%       WPA2 PSK AES                                                                                                    | NAPS: スマカメ1 ( )<br>そデル&: CS-QR10<br>パ(-ショ): 1:20.0<br>定きSOR量: 103 MB / 966 MB<br>2023/1/21-NBズン                                                                                                    | スマカメ設定          |         |                                                                                                    |              |       |               |     |
| カメ5名: スマカメ1(     スマカメ1(       モデル名: C5-QR10     /(-923)>: 1.29.0.0       皮麦505番2: 103 MB / 966 MB     (488年アクセスポイント登生)       (構築 アクセスポイント登生)     (488年 アクセスポイント登生)       (WBA 195K AE5 100%     100%       WPA2 P5K AE5 100%     100%       WPA2 P5K AE5 100%     100%       WPA2 P5K AE5 100%     100%       WPA2 P5K AE5 100%     100%       WPA2 P5K AE5 100%     100%       WPA2 P5K AE5 100%     100%       WPA2 P5K AE5 100%     100%       WPA2 P5K AE5 100%     100%       WPA2 P5K AE5 100%     100%       WPA2 P5K AE5 100%     100%       WPA2 P5K AE5 100%     100%       WPA2 P5K AE5 100%     10%       WPA2 P5K AE5 100%     10%       WPA2 P5K AE5 100%     10%       WPA2 P5K AE5 100%     10%                                                                                                    | xx 5 : x7カx1 ( ( ) )<br>モデル名: c5-QR10<br>バーション: 1:29.0 0<br>支き50音量: 103 H8 / 966 H8<br>202スポイント総定><br>「「「」」」、「」」」、「」」、「」」、「」」、「」」、「」」、「」」、「」」                                                                                                    | マスマカメ信報>        |         |                                                                                                    |              |       |               |     |
| モデル: CS-QR10 ビデル: CS-QR10 バージョン: 1.29.0 0 空学Sの完全: 103 MB / 566 MB                                                                                                    | HACE ALSO (1995)     EFISE: CS-QR10     J(-ジョン: 1.29.0.0     ZESDB量: 103 MB / 966 MB                                                                                                    |                 | サメニタ    | 77511                                                                                                    |              |       |               |     |
| - ビアクロスポイント始まン                                                                                                    | CFJ25: 13,00     SSID     WPA2 PSK AE5     100%     WPA2 PSK AE5     100%     WPA2 PSK AE5     10%     WPA2 PSK AE5     10%     WPA |                 | T=1.0   |                                                                                                    |              |       |               |     |
| パンワシジ: 1,290.0       豆含5容量: 103 M5/966 M8                                                                                                    | A(= 54) 1 1,24,00<br>変更的確認<br>2023/1/2/1-15                                                                                                    |                 |         |                                                                                                    |              |       |               |     |
| 2世紀21年 103 MB / 966 MB                                                                                                    | 2 2 3 5 4 単 : 10 3 MB / 964 MB<br>かせスポイント込ま>                                                                                                    |                 | ハージョン   | 1.29.0.0                                                                                                    |              |       |               |     |
| <br>(議続売 アクセスポイント18定)                秋夏             SSID             ●             WPA2 PSK AES             100%             WPA2 PSK AES             100%                                   | 9セスポイント協定>                                                                                                    |                 | 空급SD谷里  | : 103 MB / 966 MB                                                                                                    |              |       |               |     |
| (株見 アクセスポイントを起     (WPA2 P5K AE5 100%     (WPA2 P5K AE5 100%     (WPA2 P5K AE5 10 | ジロスノクトとあう>     嶋守化     電波速度       WPA2 P5K AE5     100%       WPA2 P5K AE5     100%                                                                                                    |                 |         |                                                                                                    |              |       |               |     |
| K型 SSID                                                                                                    | 状態     SSID     暗号化     電波磁振       WPA2 PSK AES     100%       WPA2 PSK AES     100%                                                                                                    | <接続先 アクセス       | ポイント設定> |                                                                                                    |              |       |               |     |
| WPA2 295( AE5 100%     WPA2 295( AE5 100%     WPA2 295( A  | WPA2 PSK AES     100%       WPA2 PSK AES     100%       WPA2 PSK AES   <                                                                                                    |                 | 状態      | SSID                                                                                                    | 暗号化          | 電波強度  | A             |     |
| WPA2 PSK AES     100%       WPA2 PSK AES     100%       WEP     100%       WPA2 PSK AES     100%       WPA2 PSK AES     100%       WPA2 PSK AES     100%       WPA2 PSK AES     100%       WPA2 PSK AES     100%       WPA2 PSK AES     100%       WPA2 PSK AES     100%       WPA2 PSK AES     100%       WPA2 PSK AES     100%                                                                                                    | WPA2 PSK AES     100%       WPA2 PSK AES     100%                                                                                                    |                 |         | and the second second sec | WPA2 PSK AES | 100%  |               |     |
| WPA2 PSK AES     100%       WPA2 PSK AES     100%       WPA2 PSK AES     100%       WPA2 PSK AES     100%       WPA2 PSK AES     100%       V/X7-K:     再検索                                                                                                    | WPA2 25X AES     100%       WFA2 25X AES     100%       WPA2 25X AES     100%       WPA2 25X AES   <                                                                                                    |                 |         |                                                                                                    | WPA2 PSK AES | 100%  | Ξ             |     |
| WEP         100%           WPA2 PSK AES         100%           WPA2 PSK AES         100%           WPA2 PSK AES         100%           WPA2 PSK AES         100%           WPA2 PSK AES         100%           WPA2 PSK AES         100%           WPA2 PSK AES         100%           JC70-F:         再検索                                                                                                    | WEP         100%           WPA2 PSK AES         100%           WPA2 PSK AES         100%           WPA2 PSK AES         100%           WPA2 PSK AES         100%           WPA2 PSK AES         100%           WPA2 PSK AES         100%           WPA2 PSK AES         100%           J1X70-F:         再検索                                                                                                    |                 |         |                                                                                                    | WPA2 PSK AES | 10096 |               |     |
| WPA2 PSK AES     100%       WPA2 PSK AES     100%       WPA2 PSK AES     100%       WPA2 PSK AES     100%       J(37-F):     再検索                                                                                                    | WRAZ PSK AES     100%       WRAZ PSK AES     100%       WRAZ PSK AES     100%       WRAZ PSK AES     100%       WRAZ PSK AES     100%       J(27-ド:     再検索                                                                                                    |                 |         |                                                                                                    | WEP          | 100%  |               |     |
| WP42 PSK AES         100%         アクセスポイントの検索結果           WP42 PSK AES         100%         ,           //スワード:         再検索                                                                                                    | WPAL PSK AE5     100%     アクセスポイントの検索結果       WPAL PSK AE5     100%       WPAL PSK AE5     100%       J(27-F:     再検索                                                                                                    |                 |         |                                                                                                    | WPA2 PSK AES | 100%  |               |     |
| WPA2 PSK AES 100%<br>WPA2 PSK AES 100%<br>→<br>/はワード: 再検索                                                                                                    | WPAL PSK AES 100%<br>WPAL PSK AES 100%<br>プログード:                                                                                                    |                 |         |                                                                                                    | WPA2 PSK AES | 100%  | アクセスポイントの検索結果 |     |
| (127-ド: 再検索                                                                                                    | ( )(スワード: 再検索                                                                                                    |                 |         |                                                                                                    | WPAZ PSK AES | 100%  |               |     |
| /スワード:                                                                                                    | Jは7-ド: 再検索                                                                                                    |                 | •       |                                                                                                    | III          | 100%  | •             |     |
| 1000-ト: 時校案                                                                                                    | 702-ト:                                                                                                    |                 |         |                                                                                                    |              |       |               |     |
|                                                                                                    |                                                                                                    |                 |         | 7000-F:                                                                                                    |              |       |               |     |
|                                                                                                    |                                                                                                    |                 |         |                                                                                                    |              |       |               |     |
|                                                                                                    |                                                                                                    |                 |         |                                                                                                    |              |       |               |     |
|                                                                                                    |                                                                                                    |                 |         |                                                                                                    |              |       |               |     |
|                                                                                                    |                                                                                                    |                 |         |                                                                                                    |              |       |               |     |
|                                                                                                    |                                                                                                    |                 |         |                                                                                                    |              |       |               |     |
|                                                                                                    |                                                                                                    |                 |         |                                                                                                    |              |       |               |     |
|                                                                                                    |                                                                                                    |                 |         |                                                                                                    |              |       | 接続            | キャン |
| 接続                                                                                                    |                                                                                                    |                 |         |                                                                                                    |              |       |               |     |

スマカメ本体の周辺にある使用可能なアクセスポイントを検索して表示します。 検索されたアクセスポイント(SSID)を選択して、パスワードを入力してください。

| <接続先アクセスポイント設定> |                           |  |
|-----------------|---------------------------|--|
| パスワード           | 選択したアクセスポイントのパスワードを入力します。 |  |
| [再検索]           | アクセスポイントを再度検索して一覧に表示します。  |  |

#### 

選択したアクセスポイントとスマカメを無線で接続します。

設定の変更を取り消します。

#### 3.2.2 パスワード設定画面

| スマカメPro v1.0.0.0  | The Party of the Party of the P | A 8 8 1 |         |             |
|-------------------|----------------------------------------------------------------------------------------------------|---------|---------|-------------|
|                   |                                                                                                    |         |         |             |
| スマカメ設定            |                                                                                                    |         |         |             |
| <スマカメ(情報>         |                                                                                                    |         |         |             |
| カメラ名:             | スマカメ1 ( )                                                                                                    |         |         |             |
| モデル名:             | CS-QR10                                                                                                    |         |         |             |
| パージョン:            | 1.29.0.0                                                                                                    |         |         |             |
| 空 <b>등</b> SD容量 : | 103 MB / 966 MB                                                                                                    |         |         |             |
|                   |                                                                                                    |         |         |             |
| 12.ワード設定          |                                                                                                    |         |         |             |
| パスワード (旧) :       |                                                                                                    |         |         |             |
| 14.000 (1.140)    |                                                                                                    |         |         |             |
| パスワード (駅行) :      | Lanz                                                                                                    |         |         |             |
| パスワード (再) :       |                                                                                                    |         |         |             |
|                   |                                                                                                    |         |         |             |
|                   |                                                                                                    |         |         |             |
|                   |                                                                                                    |         |         |             |
|                   |                                                                                                    |         |         |             |
|                   |                                                                                                    |         |         |             |
|                   |                                                                                                    |         |         |             |
|                   |                                                                                                    |         |         |             |
|                   |                                                                                                    |         |         |             |
|                   |                                                                                                    |         |         |             |
|                   |                                                                                                    |         |         |             |
|                   |                                                                                                    |         |         |             |
|                   |                                                                                                    |         | 275 287 | العاري بالع |
|                   |                                                                                                    |         | 安史      | キャンセル       |
|                   |                                                                                                    |         |         |             |

スマカメのパスワードの変更がおこなえます。

※安全にご使用いただくため、必ず初期パスワードから変更してください。

| <パスワード設定> |                               |  |
|-----------|-------------------------------|--|
| パスワード(旧)  | 現在スマカメに設定されているパスワードを入力します。    |  |
| パスワード(新)  | 新しいパスワードを入力します。               |  |
| パスワード(再)  | 確認のため、パスワード(新)と同じパスワードを入力します。 |  |

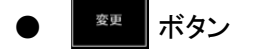

変更した設定を保存します。

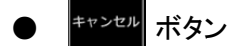

設定の変更を取り消します。

# 3.3 スマカメリスト画面

| 育録したいスマカメをダブルク                    | 設置されているスマカメを検索します。<br>リックしてください。 |                                 |                |     |             |
|-----------------------------------|----------------------------------|---------------------------------|----------------|-----|-------------|
| No. UID                           |                                  | IPアドレス                          | UDPポート番号       | 登録済 |             |
| 1                                 |                                  | 192.168.150.11<br>192.168.150.9 | 52112<br>49808 | 0   |             |
|                                   |                                  |                                 |                | [   | 検索          |
| 1 スマカメ1<br>2 スマカメ2                | March Control of the             | 6581<br>5407                    | LAN<br>-       | -   | -           |
| 2 スマカメ2<br>3                      | NUMBER                           | 5407                            | -              | -   | -           |
|                                   |                                  |                                 |                |     | -           |
|                                   |                                  |                                 |                |     | ×           |
| 5<br>6<br>7<br>8<br>9             |                                  |                                 |                |     | ×           |
| 5<br>6<br>7<br>8<br>9<br>10<br>11 |                                  |                                 | -<br>-<br>-    | -   | ×<br>×<br>× |

スマカメの検索や新しいカメラの追加と削除、登録したカメラ名・パスワードの編集がおこなえます。

| <スマカメ検索> |                                           |
|----------|-------------------------------------------|
| 検索結果リスト  | 検索結果を表示します。                               |
|          | お使いのスマカメ Pro に登録済みのスマカメは「〇」、未登録のスマカメには「-」 |
|          | が表示されます。登録したいスマカメをダブルクリックすると、スマカメ登録画面     |
|          | (登録情報の編集画面)が表示されます。                       |
| [検索]     | お使いのパソコンと同じローカルネットワーク内に設置されているスマカメを検索     |
|          | します。                                      |

別のネットワークに接続しているカメラの追加や、検索機能を使用せずに新しいカメラを追加する場合は、 <スマカメー覧>でカメラが登録されていない箇所を選択し編集ボタンをクリックして、スマカメ登録画面を 表示します。登録したいスマカメの情報を入力してください。

(カメラが登録されていない箇所をダブルクリックしても、スマカメ登録画面を表示します。)

| <スマカメー覧> |                                    |
|----------|------------------------------------|
| No.      | 登録しているスマカメの番号です。                   |
|          | 映像ウィンドウに表示される「カメラ番号」と連動しているため、番号を変 |
|          | 更するとメイン画面で映像を表示する映像ウィンドウも変更されます。   |
| 名前       | 登録しているカメラ名が表示されます。                 |
| UID      | 登録しているスマカメの UID が表示されます。           |
| パスワード    | 登録しているスマカメのパスワードが表示されます。           |
| 録画中      | 録画動作中のスマカメの箇所に「〇」が表示されます。          |

| 通信モード    | LAN   | LAN モードで接続しているときに表示されます。              |
|----------|-------|---------------------------------------|
|          | ダイレクト | ダイレクトモードで接続しているときに表示されます。             |
|          |       | ダイレクトモードについては <u>こちら</u> を参照してください。   |
|          | ビジネス  | ビジネスモードで接続しているときに表示されます。              |
|          |       | ビジネスモードについては <u>こちら</u> を参照してください。    |
|          | _     | カメラが未登録、または接続できないときに表示されます。           |
| ビジネスモード制 | 间限解除  | ソフト電池を購入・充電することで、ビジネスモードでの通信を解除しま     |
|          |       | す。解除時には「〇」、制限時には「×」が表示されます。           |
| 台数制限解除   |       | ソフト電池を購入・充電することで、No.7~16 までのスマカメ登録制限を |
|          |       | 解除します。解除時には「〇」、制限時には「×」が表示されます。       |

### ● <a>##</a> <a>#</a> <a>#</a> </a> <a>#</a> <a>#</a> </a> </a> <a>#</a> </a> </a>

<スマカメー覧>で選択しているスマカメの登録画面を表示します。

#### ● 💼 ボタン

<スマカメー覧>で選択しているスマカメの登録情報を一覧から削除します。

## ● △ ボタン

<スマカメー覧>で選択しているスマカメの順序を上に移動して、No.(スマカメの番号)を変更します。

## • 🔽 ボタン

<スマカメー覧>で選択しているスマカメの順序を下に移動して、No.(スマカメの番号)を変更します。

### ● 殿定 ボタン

<スマカメー覧>で選択しているスマカメのスマカメ設定画面を表示します。 [3.2 スマカメ設定画面」を参照してください。

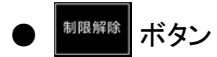

制限解除画面を表示します。

#### ● <sup>保存</sup> ボタン

設定画面で変更した設定を保存します。

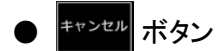

変更を取り消し、スマカメリスト画面を閉じます。

#### 3.3.1 スマカメ登録画面

| 🧟 スマカメPro | ×       |
|-----------|---------|
| 名前:       | スマカメ1   |
| UID :     |         |
| パスワード:    |         |
|           | ОК ++>+ |
|           |         |

スマカメの登録情報を編集します。

| 登録情報の編集 |                         |
|---------|-------------------------|
| 名前      | カメラの名前を入力します。           |
| UID     | 選択しているスマカメの UID を入力します。 |
| パスワード   | 選択しているスマカメのパスワードを入力します。 |
| [OK]    | 入力した設定を保存します。           |
| [キャンセル] | 設定を取り消します。              |

#### 3.3.2 制限解除画面

| ビジネスモード視聴制限解除期間: 未購入 | 購入      |
|----------------------|---------|
| 視聴台数制限解除期間: 未購入      | 購入      |
|                      | 充電No.登錄 |

視聴制限の確認や、ソフト電池の購入・充電をおこなえます。

ソフト電池の購入・充電をすることで、ビジネスモードでの視聴やスマカメの登録台数(最大 16 台まで) を増やすことができます。

ソフト電池の購入・充電については、「4.ソフト電池について」や「ソフト電池のご利用案内 (http://www.soft-denchi.jp/comdocs/index.htm)」ページを参照してください。

| 視聴制限解除      |                                    |
|-------------|------------------------------------|
| ビジネスモード視聴制限 | ビジネスモード視聴制限解除の際に充電したソフト電池の残り時間が    |
| 解除期間        | 表示されます。                            |
| 視聴台数制限解除期間  | 視聴台数制限解除の際に充電したソフト電池の残り時間が表示されま    |
|             | す。                                 |
| [購入]        | お使いのブラウザソフトで「ソフト電池ご利用案内」ページを表示します。 |
|             | ビジネスモード視聴制限、視聴台数制限を解除する場合は、それぞれ    |
|             | の購入ボタンからソフト電池の購入・充電手続きをおこなってください。  |
| [充電 No.登録]  | 購入済み充電番号の入力画面を表示します。               |
| [閉じる]       | 制限解除画面を閉じます。                       |

3.3.2.1 購入済み充電番号の入力画面

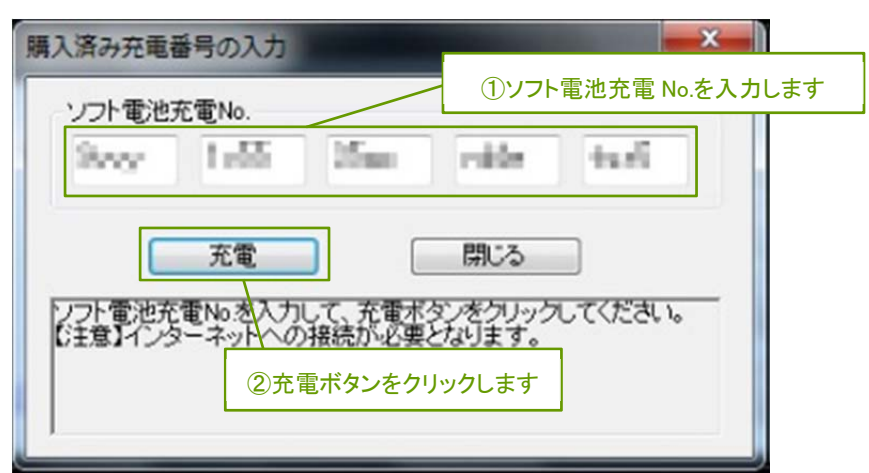

ソフト電池のホームページで購入したソフト電池充電 No.(番号)を入力して、スマカメ Pro のソフト電池に充電します。

(画像内の手順①~②の操作をおこなうことで、ソフト電池の充電がおこなわれます。)

| 購入済み充電番号の登録    |                                     |
|----------------|-------------------------------------|
| ソフト電池充電 No.入力欄 | 購入した 20 桁(半角英数字)のソフト電池充電 No.を入力します。 |
| [充電]           | ソフト電池の充電をおこないます。                    |
| [閉じる]          | 購入済み充電番号の入力画面を閉じます。                 |

## 3.4 動画リスト画面

| スマカメPro v1.0.0.0          |      |                             |                            |         |          |   |
|---------------------------|------|-----------------------------|----------------------------|---------|----------|---|
| 動画リスト                     | ①確   | 認したいス                       | スマカメを選択します                 |         |          |   |
| No. カメラ名 ・                | No.  | 開始日時                        | 绿面時間                       |         | サイズ      |   |
| 1 スマガメ1                   | 1    | 2016/03/01 11:48            | :02 00:00:0                | 3       | 66.5 KB  | 1 |
| 2 スマカメ2                   | 2    | 2016/03/01 15:44            | :13 00:00:1                | 12      | 512.1 KB |   |
| 3                         |      |                             |                            |         |          | 4 |
| 4                         |      |                             |                            |         |          |   |
| 5                         |      |                             |                            |         |          |   |
| 7                         |      |                             |                            |         |          |   |
| 8                         |      |                             | <ul><li>④検索された動画</li></ul> | ファイルが表え | 示されます    |   |
| 9                         |      |                             | © KACIFICAIL               |         | 1.010012 |   |
| 10                        |      |                             |                            |         |          |   |
| 11                        |      |                             |                            |         |          |   |
| 13                        |      |                             |                            |         |          |   |
| 14                        |      |                             |                            |         |          |   |
| < >                       |      |                             |                            |         |          |   |
|                           |      |                             |                            |         |          |   |
| < フィルターラ 通道定なし            |      |                             |                            |         |          |   |
| <ul> <li>英件を指定</li> </ul> |      | <ol> <li>(2) 検索等</li> </ol> | を件を指定します                   |         |          |   |
| FROM: 2016年 2月 1日 🗐 -     |      |                             |                            |         |          |   |
|                           |      |                             |                            |         |          |   |
| 2016年 3月 1日 🗐 🗸           |      |                             |                            |         |          |   |
|                           |      |                             |                            |         |          |   |
|                           |      |                             |                            |         |          |   |
| 検索                        |      |                             |                            |         |          |   |
|                           |      |                             |                            |         |          |   |
|                           | -    |                             | N                          |         |          | 6 |
| ③検索ホタ                     | ンを押し | しまず                         |                            |         |          |   |
|                           |      |                             |                            |         | *#EQ./   |   |

保存されている動画の検索と再生がおこなえます。

(画像内の手順①~④の操作をおこなうことで、フィルターの条件にあった動画ファイルの一覧が表示 されます。)

| <フィルター>  |      |                                    |
|----------|------|------------------------------------|
| 指定なし     |      | 選択しているスマカメで録画したすべての動画ファイルが表示されます。  |
| 条件を指定    | FROM | 年・月・日それぞれの数字を選択して、検索範囲の開始日を指定しま    |
|          |      | す。(右側のカレンダーアイコンをクリックし、カレンダーから日付を指定 |
|          |      | することもできます)                         |
|          | то   | 年・月・日それぞれの数字を選択して、検索範囲の終了日を指定しま    |
|          |      | す。(右側のカレンダーアイコンをクリックし、カレンダーから日付を指定 |
|          |      | することもできます)                         |
| 曜日(日月火水) | 木金土) | 特定の曜日を複数指定することができます。               |
| [検索]     |      | 指定した条件で、録画された動画ファイルの検索をおこないます。     |

#### ● ▶ ボタン

動画の再生画面を表示し、検索結果の一覧で選択している動画ファイルを再生します。 (検索結果の一覧で動画ファイルをダブルクリックしても、動画の再生がおこなわれます。)

### ● 【】 ボタン

検索結果の一覧で選択している動画ファイルの一つ前(上)の動画ファイルを再生します。

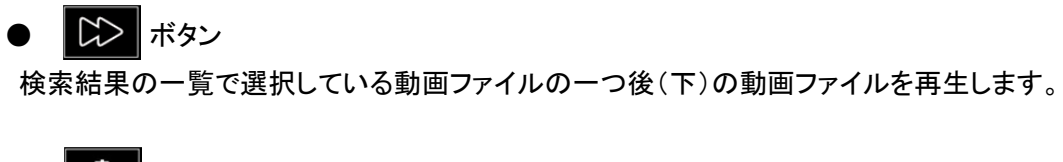

検索結果の一覧から、チェックボックスにチェックを入れた動画ファイルを削除します。

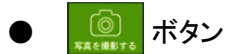

再生中の動画ファイルを撮影し、静止画ファイルを作成します。 作成される静止画のファイル名は、動画録画時の日付/時刻をもとに生成されます。

● <u>■ </u>ボタン

撮影した画像(静止画)の保存先フォルダーを表示します。

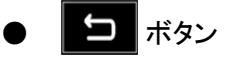

メイン画面へ戻ります。

#### 3.4.1 動画の再生画面

| ユスマカメPro v1.0.0.0 |                     |  |
|-------------------|---------------------|--|
|                   | 2016-03-01 11:11:11 |  |
|                   | <u>シークバー</u>        |  |
|                   |                     |  |
| 再生時間 / 終了         |                     |  |

検索結果の一覧で選択した動画ファイルを再生します。

再生画面をダブルクリックすると映像部分を拡大して表示します。

画面表示を元に戻すときは再度ダブルクリックをするか、「Esc キー」を押してください。

#### ※音声は再生されません。

| 動画の再生 |                                    |
|-------|------------------------------------|
| シークバー | 再生動画の進捗を表示します。カーソルをドラッグ、またはシークバー上を |
|       | クリックすることで、再生位置を指定できます。             |

### レ / 00 ボタン

動画の再生中は一時停止ボタンが表示され、クリックすると動画の再生を一時停止します。 再生ボタンをクリックすると動画の再生を再開します。

#### ボタン

再生している動画ファイルの一つ前の動画ファイルを再生します。

## ● 🖾 ボタン

再生している動画ファイルの一つ後の動画ファイルを再生します。

#### 

再生中の動画ファイルを撮影し、静止画ファイルを作成します。 作成される静止画のファイル名は、動画録画時の日付/時刻をもとに生成されます。

### ボタン ボタン

撮影した画像(静止画)の保存先フォルダーを表示します。

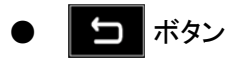

動画リスト画面へ戻ります。

# 3.5 イベントリスト画面

| No. カメラ名                              | No. | 日付/時刻               | 1222         | 映像有無       | ^    |
|---------------------------------------|-----|---------------------|--------------|------------|------|
| 1 スマカメ1                               | 1   | 2016/02/09 14:20:53 | 動体検知         | 0          |      |
| 2 スマカメ2                               | 2   | 2016/02/09 14:21:36 | 動体検知         |            |      |
|                                       | 3   | 2016/02/09 14:22:18 | 動体検知         |            |      |
| 4                                     | 4   | 2016/02/09 14:22:56 | 動体検知         |            | =    |
|                                       | 5   | 2016/02/09 14:23:08 | 動体視知         |            |      |
| 6                                     | 0   | 2016/02/09 14:23:28 | 10件研究        |            |      |
|                                       |     | 2016/02/09 14:24:29 | <u>新</u> 体務和 |            |      |
|                                       | 8   | 2016/02/09 14:25:01 | 图(体统)        |            |      |
|                                       | 9   | 2016/02/09 16:26:43 |              | わたノベントがまテキ | わます  |
|                                       | 10  | 2016/02/09 10:41:43 |              | れたキャンドが扱いで | 1649 |
|                                       | 12  | 2016/02/09 20:20:26 | 新体験的         | â          |      |
|                                       | 13  | 2016/02/09 20:21:09 | 10(本本章句)     |            |      |
|                                       | 14  | 2016/02/09 20:22:57 | 動体接知         |            |      |
|                                       | 15  | 2016/02/10 08:53:26 | 動体験知         |            |      |
| <7 2/                                 | 16  | 2016/02/10 08:53:39 | 動体検知         |            |      |
|                                       | 17  |                     |              |            |      |
| • 與伴を指定                               | 18  |                     |              |            |      |
| FROM: 2016年 2月 1日 🔤 -                 | 19  | (2)検系余件を            | 恒正しまり        |            |      |
| 2016年 28 18 日-                        | 20  |                     |              |            |      |
| TOTOL 24 III B.                       | 21  | 2016/02/10 13:58:53 | 動体検知         |            |      |
|                                       | 22  | 2016/02/10 19:15:03 | 動体検知         |            |      |
| ····································· | 23  |                     | 動体検知         |            |      |
| 1/21: J/C .                           | 24  |                     | 動体狭知         |            |      |
| 10.00                                 | 25  | 2016/02/12 08:58:17 | 動体検知         |            |      |
| 快来                                    | 26  | 2016/02/12 08:58:33 | 動体検知         |            |      |
|                                       |     |                     | 81/#10:27    |            |      |

スマカメの SD カード内に保存されているイベントの検索と再生がおこなえます。

(画像内の手順①~④の操作をおこなうことで、フィルターの条件にあったイベントの一覧が表示されます。) ※動体検知時の通知機能を利用される場合は、スマートフォン版のアプリケーションをご利用ください。

| <フィルター> |               |                                      |
|---------|---------------|--------------------------------------|
| 指定なし    |               | 選択しているスマカメの SD カード内に保存されているすべてのイベントが |
|         |               | 表示されます。                              |
| 条件を指定   | FROM          | 年・月・日それぞれの数字を選択して、検索範囲の開始日を指定しま      |
|         |               | す。(右側のカレンダーアイコンをクリックし、カレンダーから日付を指定   |
|         |               | することもできます)                           |
|         | то            | 年・月・日それぞれの数字を選択して、検索範囲の終了日を指定しま      |
|         |               | す。(右側のカレンダーアイコンをクリックし、カレンダーから日付を指定   |
|         |               | することもできます)                           |
| 曜日(日月火水 | <b>〈木金土</b> ) | 特定の曜日を複数指定することができます。                 |
| イベント    |               | 特定のイベントを指定することができます。                 |
| [検索]    |               | 指定した条件で、イベントの検索をおこないます。              |

#### レボタン

イベントの再生画面を表示し、検索結果の一覧で選択している SD カード内のイベントを再生します。 (検索結果の一覧でイベントをダブルクリックしても、イベントの再生がおこなわれます。)

# ボタン

検索結果の一覧で選択しているイベントの一つ前(上)のイベントを再生します。

「○」 ボタン
 「ホタン
 「
 「
 」
 「
 」
 、
 「
 、
 」
 、
 、
 、
 、
 、
 、
 、
 、
 、
 、
 、
 、
 、
 、
 、
 、
 、
 、
 、
 、
 、
 、
 、
 、
 、
 、
 、
 、
 、
 、
 、
 、
 、
 、
 、
 、
 、
 、
 、
 、
 、
 、
 、
 、
 、
 、
 、
 、
 、
 、
 、
 、
 、
 、
 、
 、
 、
 、
 、
 、
 、
 、
 、
 、
 、
 、
 、
 、
 、
 、
 、
 、
 、
 、
 、
 、
 、
 、
 、
 、
 、
 、
 、
 、
 、
 、
 、
 、
 、
 、
 、
 、
 、
 、
 、
 、
 、
 、
 、
 、
 、
 、
 、
 、
 、
 、
 、
 、
 、
 、
 、
 、
 、
 、
 、
 、
 、
 、
 、
 、
 、
 、
 、
 、
 、
 、
 、
 、
 、
 、
 、
 、
 、
 、
 、
 、
 、
 、
 、
 、
 、
 、
 、
 、
 、
 、
 、
 、
 、
 、
 、
 、
 、
 、
 、
 、
 、
 、
 、
 、
 、
 、
 、
 、
 、
 、
 、
 、
 、
 、
 、
 、
 、
 、
 、
 、
 、
 、
 、
 、
 、
 、
 、
 、
 、
 、
 、
 、
 、
 、
 、
 、
 、
 、
 、
 、
 、
 、
 、
 、
 、
 、
 、
 、
 、
 、
 、
 、
 、
 、
 、
 、
 、
 、
 、
 、
 、
 、
 、
 、
 、
 、
 、
 、
 、
 、
 、
 、
 、
 、
 、
 、
 、
 、
 、
 、
 、
 、
 、
 、
 、
 、
 、
 、
 、
 、
 、
 、
 、
 、
 、
 、
 、
 、
 、
 、
 、
 、
 、
 、
 、
 、
 、
 、
 、
 、
 、
 、
 、
 、
 、
 、
 、
 、
 、
 、
 、
 、
 、
 、
 、
 、
 、
 、
 、
 、
 、
 、
 、
 、
 、
 、
 、
 、
 、
 、
 、
 、
 、
 、
 、
 、
 、
 、
 、
 、
 、
 、
 、
 、
 、
 、
 、
 、
 、
 、
 、
 、
 、
 、
 、
 、
 、
 、
 、
 、
 、

再生中のイベントを撮影し、静止画ファイルを作成します。 作成される静止画のファイル名は、イベントの日付/時刻をもとに生成されます。

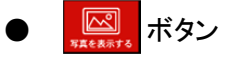

撮影した画像(静止画)の保存先フォルダーを表示します。

メイン画面へ戻ります。

ボタン

#### 3.5.1 イベントの再生画面

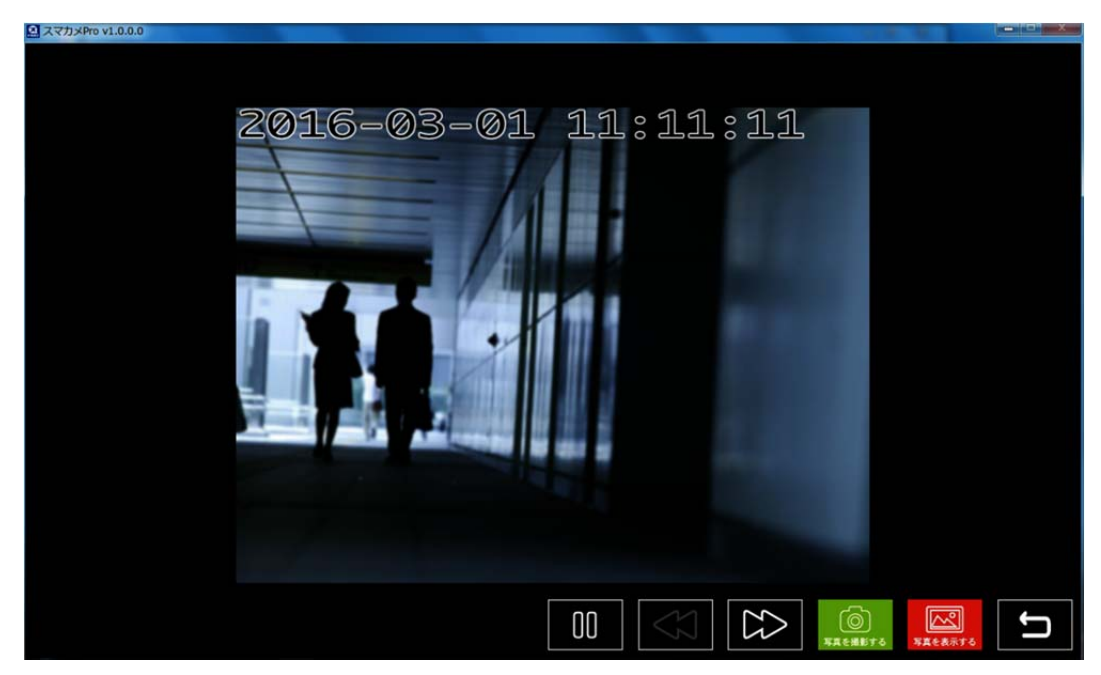

検索結果の一覧で選択したイベントを再生します。 再生画面をダブルクリックすると映像部分を拡大して表示します。 画面表示を元に戻すときは再度ダブルクリックをするか、「Esc キー」を押してください。 ※音声は再生されません。

## レ / 00 ボタン

イベントの再生中は一時停止ボタンが表示され、クリックするとイベントの再生を一時停止します。 再生ボタンをクリックするとイベントの再生を再開します。

#### 

再生しているイベントの一つ前のイベントを再生します。

● ひ ボタン

再生しているイベントの一つ後のイベントを再生します。

再生中のイベントを撮影し、静止画ファイルを作成します。 作成される静止画のファイル名は、イベントの日付/時刻をもとに生成されます。

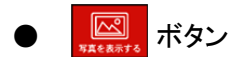

撮影した画像(静止画)の保存先フォルダーを表示します。

● 与 ボタン

イベントリスト画面へ戻ります。

# 3.6 スマカメ Pro 設定画面

| ミスマカ | 义Pro Carlos Carlos Car |   |
|------|----------------------------------------------------------------------------------------------------|---|
|      |                                                                                                    |   |
| 休    | 子先の空き容量が以下の指定容量以下になった場合                                                                                                    |   |
|      | 20 % (10% ~ 90%)                                                                                                    |   |
|      | 古い録画ファイルから削除する。                                                                                                    |   |
|      |                                                                                                    |   |
|      | ◎ 録画を停止する。                                                                                                    |   |
| その他  | の設定                                                                                                    |   |
|      | ☑ 起動時に最新のプログラムをチェックする。                                                                                                    |   |
|      |                                                                                                    |   |
|      | PLANEX ホームページへ                                                                                                    |   |
|      |                                                                                                    | 1 |
|      | 休日 キャンビル                                                                                                    |   |

録画に関する設定と、最新プログラムの確認有無について設定します。

| 録画設定         |                                    |
|--------------|------------------------------------|
| 指定容量の入力欄     | 録画保存先に残しておきたいディスクの空き容量を入力します。      |
| 古い録画ファイルから削除 | 空き容量の値が指定容量より少なくなったとき、古い録画ファイルを削除  |
| する。          | して空き容量を増やし、録画ファイルを作成できるようにします。     |
| 録画を停止する。     | 空き容量の値が指定容量より少なくなったとき、録画を停止し、動画ファイ |
|              | ルの作成を取り消します。                       |

| その他の設定       |                                          |
|--------------|------------------------------------------|
| 起動時に最新のプログラム | スマカメ Pro 起動時に、新しいバージョンのスマカメ Pro が公開されていな |
| をチェックする      | いかチェックします。公開されていた場合は、スマカメ Pro 起動時に更新に    |
|              | 関するメッセージが表示されます。                         |
|              | 最新のプログラムに関しては、 <u>こちら</u> をご確認ください。      |
| [保存]         | 変更した設定を保存します。                            |
| [キャンセル]      | 設定を取り消します。                               |

## 4. ソフト電池について

スマカメ Pro は、一部の機能にパルティオソフト社のソフト電池システムを導入しています。 「ソフト電池充電 No.」を取得し入力していただくことで、拡張した機能を利用できるようになります。

ソフト電池システムでは「ソフト電池充電 No.」を入力して認証することを「ソフト電池の充電」といいます。

- ・ソフト電池を充電することで「ビジネスモード制限」「台数制限」を解除することができます。
- ・ソフト電池の充電には、インターネットへの接続環境が必要です。
- ・ソフト電池の充電後は期間に応じてソフト電池の残量が減っていき、残量が無くなると拡張した機能を
   利用できなくなります。

※ソフト電池についての詳細はこちら(http://www.soft-denchi.jp/comdocs/index.htm)をご覧ください。

### ● ソフト電池 FAQ

#### Q1 ソフト電池を利用するための費用はかかりますか?

- A1 ソフト電池システムを利用するための費用はかかりません。 ただし、ソフト電池の残量が無くなり「ソフト電池充電 No.」の再発行をおこなうときには、費用が かかります。
- Q2 ソフト電池の残量は一定期間で無くなり、また購入するのですか?
- A2 スマカメ Pro のソフト電池は一度の購入で 365 日間利用が可能になり、充電(ソフト電池充電 No.の 認証)から 365 日経過後に使用できなくなります。 充電後の利用期間に関しましては、スマカメ Pro で確認することができます。(「3.3.2 制限解除画面」 を参照してください)

#### Q3 <u>同じ「ソフト電池充電 No.」を複数台のパソコン(スマカメ Pro)で使うことはできますか?</u>

A3 同じ「ソフト電池充電 No.」を複数台のパソコンで同時に利用することはできません。 パソコンの買い替えなど別のパソコンで使用したい場合は、「ソフト電池お預かりサービス」を利用して 前のパソコンから別のパソコンへソフト電池を移してください。

#### 【重要】Windowsの再インストール、システムの復元をする際はご注意ください。

スマカメProのソフト電池を充電されたあとに「Windowsの再インストール」「システムの復元」をおこなうと、 ソフト電池は消えてしまいます。作業をする前に「ソフト電池お預かりサービス」を利用して、あらかじめス マカメ Proのソフト電池をインターネット上の保管スペースに預けてください。 作業後のパソコンにスマカメ Proをインストールしたあとに保管スペースから引き出すことで、継続して利用 することができます。

※ソフト電池お預かりサービスの詳細はこちら(http://www.soft-denchi.jp/comdocs/c010.html)を ご覧ください。

# 5. お問い合わせについて

お問い合わせいただく前に、「困ったときは」「サポート Q&A 情報」をご覧いただき、お問い合わせの情報が 掲載されているかお確かめください。

サポート Q&A 情報(FAQ、よくある質問と答え) http://planex.custhelp.com/app/home 最新版ソフトウェアをダウンロード

http://www.planex.co.jp/SPRO/

問題が解決しない場合は、サポートセンターへお問い合わせください。

#### プラネックスコミュニケーションズ(株)サポートセンター

### ● パソコンでお問い合わせの場合

お問い合わせフォーム http://www.planex.co.jp/support/techform/ 受付 : 24 時間

● FAX でお問い合わせの場合

ファックス番号 : 0570-088-194 受付 : 24時間

#### 商標

本製品および本書の一部または全部を事前の承諾なしにいかなる形態においても 複製、商用利用、第三者への販売、譲渡、レンタル、頒布することができません。

- プラネックスコミュニケーションズ、PLANEX COMMUNICATIONS は、プラネックスコミュニケーションズ株式 会社の登録商標です。
- Microsoft および Windows は、米国 Microsoft® Corporation の米国およびその他の国における登録商標 または商標です。
- Windows の正式名称は、Microsoft® Windows® Operating System です。
- Windows 10 は、Microsoft® Windows®10 Operating System の略です。
- Windows 8.1 は、Microsoft® Windows®8.1 Operating System の略です。
- ●Windows 7 は、Microsoft® Windows®7 Operating System の略です。
- ●その他、記載のある会社名および製品名は各社の商標または登録商標です。